## **OCBF Volunteer Download Tutorial**

### 1. Go to the MP3 Store

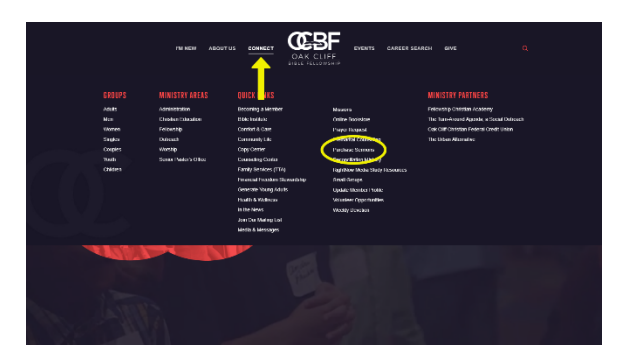

In the main navigation at the top of the page, go to:

Connect  $\rightarrow$  Purchase Sermons

Or you can use the URL <u>ocbfchurch.org/sermons</u>.

### 2. Choose Your Sermon

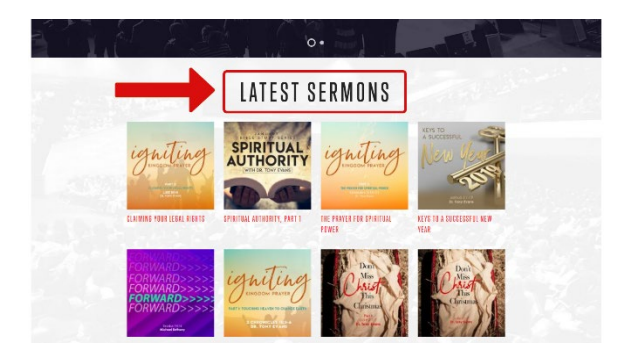

Scroll (or swipe) down to the section labeled "Latest Sermons."

You will find the most recently published sermon mp3s from which you can choose. Select the sermon you wish to download and click it.

#### 3. Add the Sermon to Your Cart

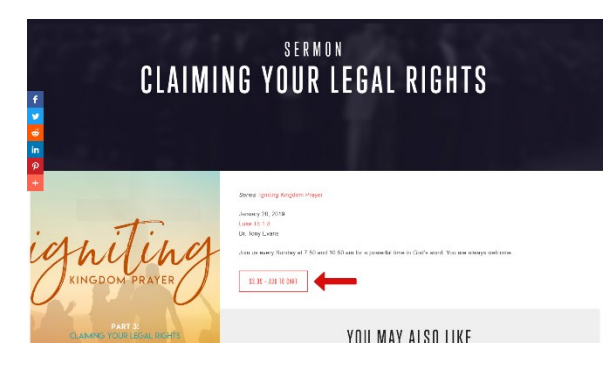

Here you will see information about the sermon, including the title, cover art, passage, preacher, and more.

Click the button labeled "Add to Cart" located below the information.

# **OCBF Volunteer Download Tutorial**

#### 4. Enter the Store Password

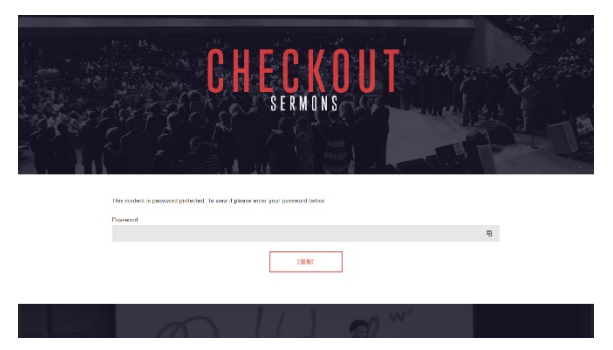

Enter the mp3 store password provided in the Sunday worship service bulletin.

Note: this is not your personal password nor the discount code; they will not work here.

## 5. Apply the Discount Code

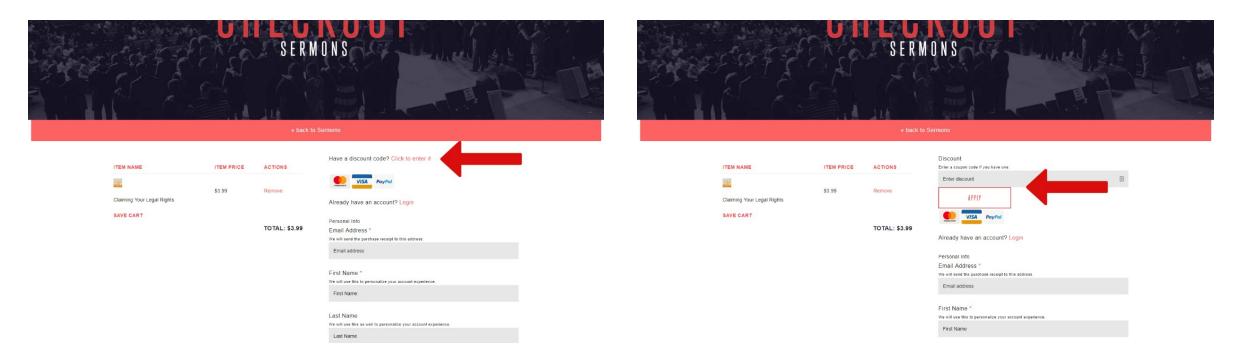

Under the red bar at the right (desktop) or about halfway down (mobile devices), you will find the following:

"Have a discount code? Click here to enter it."

Click the link and then enter the discount code provided for the week's sermon.

Once entered, click "Apply."

# **OCBF Volunteer Download Tutorial**

### 6. Complete Your Purchase

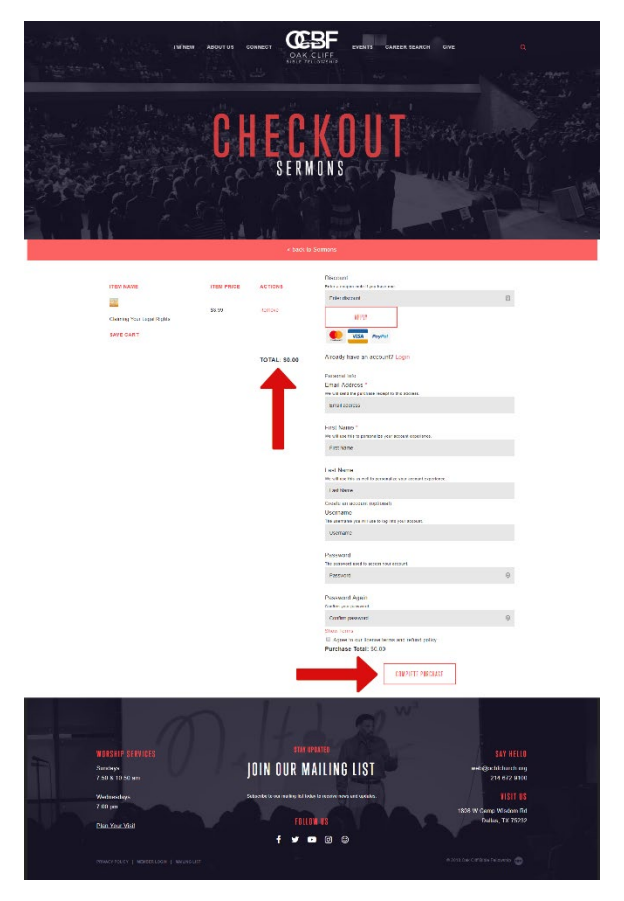

Log in to your individual customer account profile. If you haven't created one, fill out required information to create your own customer account.

Mark the checkbox to agree to the mp3 store policies, and then click the button labeled "Complete Purchase."

## 7. Check Your Email and Download the Sermon

Once your purchase is complete, you will receive an email with the link to download the sermon mp3.

Thank you for your service and may God bless you as you glorify him!